## 為ISE管理訪問配置雙因素身份驗證

### 目錄

## 簡介

本文檔介紹為身份服務引擎(ISE)管理訪問配置外部雙因素身份驗證所需的步驟。在本示例中 ,ISE管理員根據RADIUS令牌伺服器進行身份驗證,Duo身份驗證代理伺服器向管理員的流動裝置 傳送推送通知形式的附加身份驗證。

## 必要條件

#### 需求

思科建議您瞭解以下主題:

- RADIUS通訊協定
- 配置ISE RADIUS令牌伺服器和身份

#### 採用元件

本文中的資訊係根據以下軟體和硬體版本:

- •身分識別服務引擎 (ISE)
- Active Directory(AD)
- Duo驗證代理伺服器
- Duo Cloud Service

本文中的資訊是根據特定實驗室環境內的裝置所建立。文中使用到的所有裝置皆從已清除(預設))的組態來啟動。如果您的網路正在作用,請確保您已瞭解任何指令可能造成的影響。

## 網路圖表

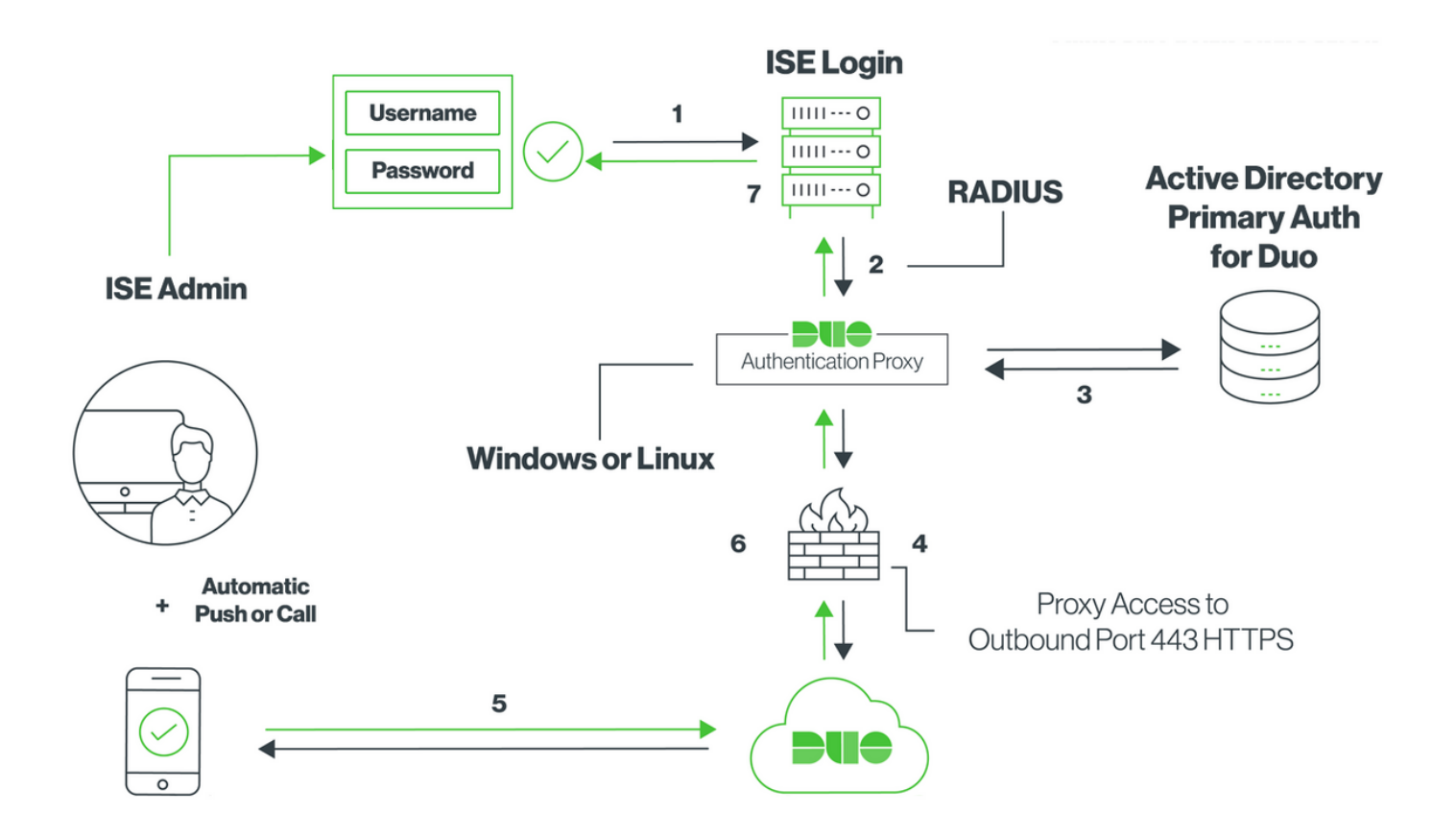

## 組態

#### Duo配置

**步驟1.** 在Windows或Linux電腦上下載並安裝Duo Authentication Proxy伺服器

: https://duo.com/docs/ciscoise-radius#install-the-duo-authentication-proxy

附註:此電腦必須能夠訪問ISE和Duo Cloud(網際網路)

步驟2.配置authproxy.cfg檔案。

在文本編輯器(如記事本或寫字板)++開啟此檔案。

注意:預設位置位於C:\Program Files(x86)\Duo Security Authentication Proxy\conf\authproxy.cfg

步驟3. 在Duo Admin Panel中建立「Cisco ISE RADIUS」應用:<u>https://duo.com/docs/ciscoise-</u> radius#first-steps

步驟4.編輯authproxy.cfg檔案並新增此配置。

port=1812

**步驟5.**使用Active Directory詳細資訊配置ad\_client。Duo Auth Proxy使用以下資訊根據AD對主要身 份驗證進行身份驗證。

[ad\_client] host=10.127.196.230 service\_account\_username=< AD-username > service\_account\_password=< AD-password > search\_dn=CN=Users,DC=gce,DC=iselab,DC=local

Sample IP address of the Active Directory

**附註**:如果您的網路需要HTTP代理連線才能訪問Internet,請在authproxy.cfg中新增 http\_proxy詳細資訊。

**步驟6.重**新啟動Duo Security Authentication Proxy服務。在Windows電腦上儲存檔案並重新啟動 Duo服務。開啟Windows服務控制檯(services.msc),在服務清單中找到Duo Security Authentication Proxy Service,然後按一下**重新啟動**,如下圖所示:

| 9                  |                                   |                                | Services                 |         |                        |                 | - | x |
|--------------------|-----------------------------------|--------------------------------|--------------------------|---------|------------------------|-----------------|---|---|
| File Action View   | Help                              |                                |                          |         |                        |                 |   |   |
| 🔶 🔿 🔝 🖸            | ) 🗟 🔟 🖬 🕨 💷 🕪 👘                   |                                |                          |         |                        |                 |   |   |
| 🕞 Services (Local) | Services (Local)                  |                                |                          |         |                        |                 |   |   |
|                    | Duo Security Authentication Proxy | Name *                         | Description              | Status  | Startup Type           | Log On As       |   | - |
|                    | Service                           | DCOM Server Process Laun       | The DCOMLAUNCH se        | Running | Automatic              | Local System    |   |   |
|                    |                                   | Device Association Service     | Enables pairing betwee   |         | Manual (Trigger Start) | Local System    |   |   |
|                    | Stop the service                  | Device Install Service         | Enables a computer to    |         | Manual (Trigger Start) | Local System    |   |   |
|                    | Restart the service               | Device Setup Manager           | Enables the detection,   |         | Manual (Trigger Start) | Local System    |   | _ |
|                    |                                   | OFS Namespace                  | Enables you to group s   | Running | Automatic              | Local System    |   | = |
|                    |                                   | DFS Replication                | Enables you to synchro   | Running | Automatic              | Local System    |   |   |
|                    |                                   | Chient Client                  | Registers and updates I  | Running | Automatic              | Local Service   |   |   |
|                    |                                   | C DHCP Server                  | Performs TCP/IP confi    | Running | Automatic              | Network Service |   |   |
|                    |                                   | Diagnostic Policy Service      | The Diagnostic Policy S  | Running | Automatic (Delayed     | Local Service   |   |   |
|                    |                                   | Diagnostic Service Host        | The Diagnostic Service   |         | Manual                 | Local Service   |   |   |
|                    |                                   | Diagnostic System Host         | The Diagnostic System    |         | Manual                 | Local System    |   |   |
|                    |                                   | C Diagnostics Tracking Service | The Diagnostics Tracki   | Running | Automatic              | Local System    |   |   |
|                    |                                   | Distributed Link Tracking Cl   | Maintains links betwee   |         | Manual                 | Local System    |   |   |
|                    |                                   | Distributed Transaction Co     | Coordinates transactio   | Running | Automatic (Delayed     | Network Service |   |   |
|                    |                                   | DNS Client                     | The DNS Client service   | Running | Automatic (Trigger S   | Network Service |   |   |
|                    |                                   | C DNS Server                   | Enables DNS clients to r | Running | Automatic              | Local System    |   |   |
|                    |                                   | DS Role Server                 | This service hosts the D |         | Manual                 | Local System    |   |   |
|                    |                                   | Duo Security Authenticatio     |                          | Running | Automatic              | Local System    |   |   |
|                    |                                   | Encrypting File System (EFS)   | Provides the core file e |         | Manual (Trigger Start) | Local System    |   |   |
|                    |                                   | Sector P                       | The Extensible Authenti  |         | Manual                 | Local System    |   |   |
|                    |                                   | G File Replication             | Synchronizes folders wi  |         | Disabled               | Local System    |   |   |
|                    |                                   | Server FTP server              |                          | Running | Automatic              | Local System    |   | ~ |

Extended Standard

**步驟7.創**建使用者名稱,並在終端裝置上啟用Duo Mobile:<u>https://duo.com/docs/administration-</u> <u>users#creating-users-manually</u>

在Duo Admin Panel上新增使用者。導覽至Users > add users,如下圖所示:

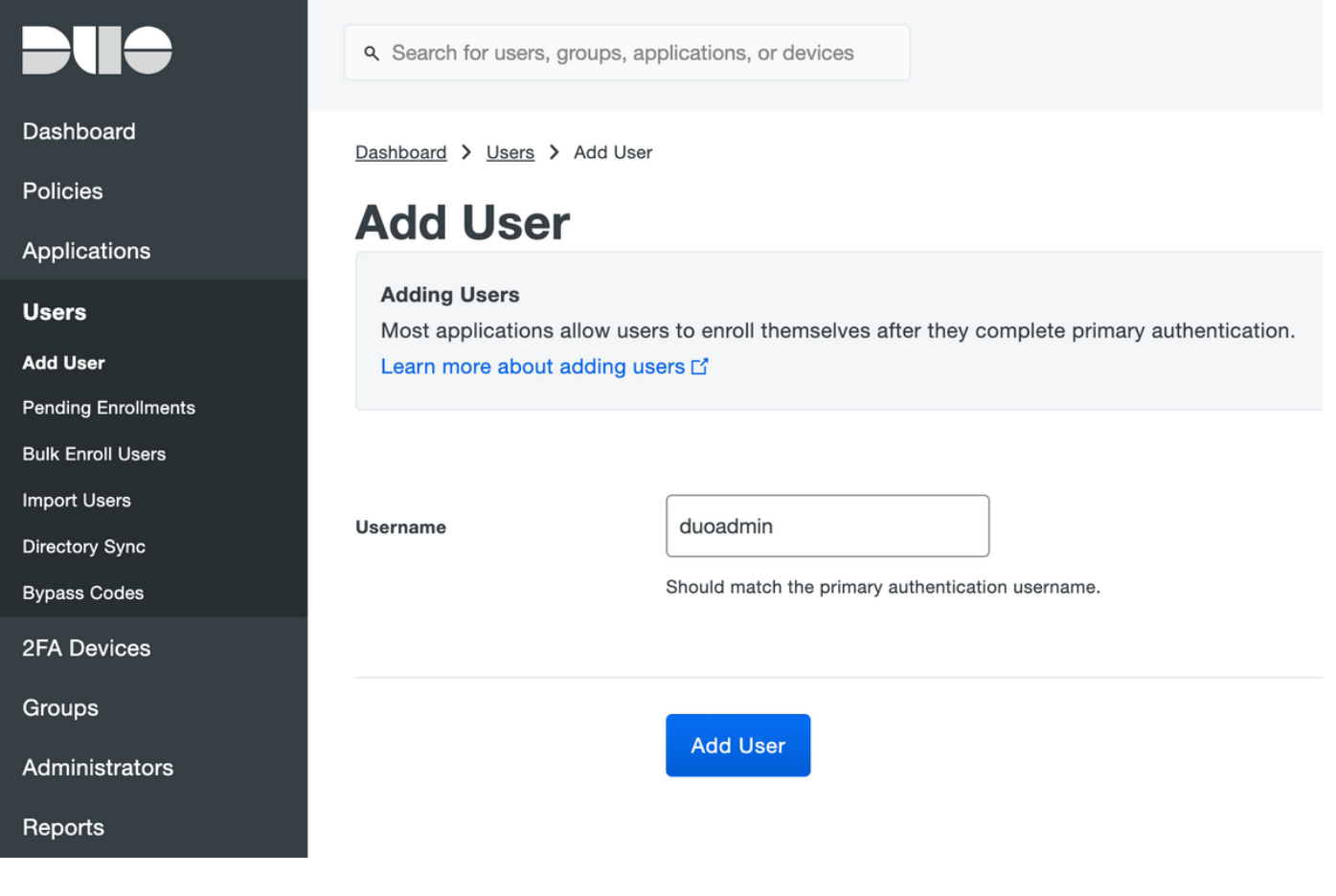

#### 確保終端使用者已在電話上安裝Duo應用。

| Phones You may rearrange the phones by dragging and dropping in the table. Add I |                               |                         |                      |  |  |  |  |
|----------------------------------------------------------------------------------|-------------------------------|-------------------------|----------------------|--|--|--|--|
|                                                                                  | This user has no ph           | nones. Add one.         |                      |  |  |  |  |
|                                                                                  |                               |                         |                      |  |  |  |  |
|                                                                                  | ۹ Search for users, groups, a | pplications, or devices |                      |  |  |  |  |
| Dashboard                                                                        | Dashboard > Users > duoadm    | in > Add Phone          |                      |  |  |  |  |
| Policies                                                                         | Add Phone                     |                         |                      |  |  |  |  |
| Applications                                                                     |                               |                         |                      |  |  |  |  |
| Users                                                                            | Туре                          | Phone                   |                      |  |  |  |  |
| Add User                                                                         |                               | Tablet                  |                      |  |  |  |  |
| Pending Enrollments                                                              |                               |                         |                      |  |  |  |  |
| Bulk Enroll Users                                                                | Phone number                  | ■ +1 201-555-5555       | Show extension field |  |  |  |  |
| Import Users                                                                     |                               |                         |                      |  |  |  |  |
| Directory Sync                                                                   |                               |                         |                      |  |  |  |  |
| Bypass Codes                                                                     |                               | Add Phone               |                      |  |  |  |  |
| 2FA Devices                                                                      |                               |                         |                      |  |  |  |  |

選擇Activate Duo Mobile,如下圖所示:

#### **Device Info**

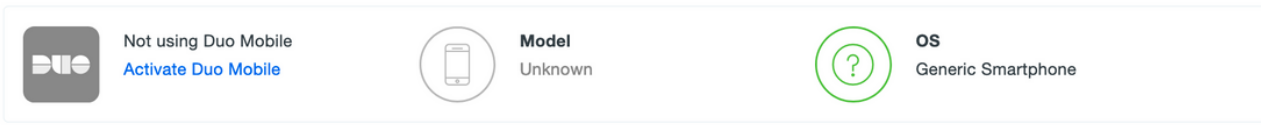

選擇Generate Duo Mobile Activation Code,如下圖所示:

| Dashboard       | Dashboard > Phone: Generic S                                 | imartphone > Activate Duo Mobile                                                                                                    |  |  |  |  |  |  |
|-----------------|--------------------------------------------------------------|----------------------------------------------------------------------------------------------------|--|--|--|--|--|--|
| Policies        | Activate Du                                                  | o Mobile                                                                                                    |  |  |  |  |  |  |
| Applications    |                                                              |                                                                                                    |  |  |  |  |  |  |
| Users           | This form allows you to gene<br>mobile device or authenticat | This form allows you to generate a new activation code for this phone's Duo Mobile application. The Duo Mobile application allows the user to generate passcodes on their mobile device or authenticate via Duo Push. |  |  |  |  |  |  |
| 2FA Devices     | Note: Generating an activati                                 | on code will invalidate any existing Duo Mobile credentials for this device until it is activated with the new activation code                                                                                        |  |  |  |  |  |  |
| Phones          | Hote: Generating an detration                                |                                                                                                    |  |  |  |  |  |  |
| Hardware Tokens |                                                              |                                                                                                    |  |  |  |  |  |  |
| WebAuthn & U2F  | Phone                                                        | Generic Smartphone                                                                                                    |  |  |  |  |  |  |
| Groups          |                                                              |                                                                                                    |  |  |  |  |  |  |
| Administrators  | Expiration                                                   | 24 hours • after generation                                                                                                    |  |  |  |  |  |  |
| Reports         |                                                              |                                                                                                    |  |  |  |  |  |  |
| Settings        |                                                              | Generate Duo Mobile Activation Code                                                                                                    |  |  |  |  |  |  |

#### 選擇Send Instructions by SMS,如下圖所示:

| Dashboard                                 | Dashboard > Phone: Generic Smartphone > Activate Duo Mobile |                                                                                                    |  |  |  |  |  |
|-------------------------------------------|-------------------------------------------------------------|----------------------------------------------------------------------------------------------------|--|--|--|--|--|
| Policies                                  | Activate Duo Mobile                                         |                                                                                                    |  |  |  |  |  |
| Applications                              |                                                             |                                                                                                    |  |  |  |  |  |
| Users                                     | A new Duo Mobile activation                                 | A new Duo Mobile activation code has been generated, and any old credentials have been invalidated. You now have the option to deliver the installation instructions and/or |  |  |  |  |  |
| 2FA Devices                               |                                                             |                                                                                                    |  |  |  |  |  |
| Phones                                    | Phone                                                       | Generic Smartphone                                                                                                    |  |  |  |  |  |
| Hardware Tokens                           |                                                             |                                                                                                    |  |  |  |  |  |
| WebAuthn & U2F                            | Installation instructions                                   | Send installation instructions via SMS                                                                                                    |  |  |  |  |  |
| Groups                                    |                                                             | Welcome to Duo! Please install Duo Mobile from your app                                                                                                    |  |  |  |  |  |
| Administrators                            |                                                             | store.                                                                                                    |  |  |  |  |  |
| Reports                                   |                                                             |                                                                                                    |  |  |  |  |  |
| Settings                                  |                                                             | hi.                                                                                                    |  |  |  |  |  |
| Billing                                   |                                                             |                                                                                                    |  |  |  |  |  |
| <b>0</b>                                  | Activation instructions                                     | Send activation instructions via SMS                                                                                                    |  |  |  |  |  |
| Support<br>Upgrade your plan for support. |                                                             | To activate the app, tap and open this link with Duo Mobile:                                                                                                    |  |  |  |  |  |
| Account ID                                |                                                             |                                                                                                    |  |  |  |  |  |
| Deployment ID                             |                                                             | li,                                                                                                    |  |  |  |  |  |
| oppoyntant to                             |                                                             | ***                                                                                                    |  |  |  |  |  |
| Helpful Links                             |                                                             | Sand Instructions by SMS or ekin this stop                                                                                                    |  |  |  |  |  |
| User Guide                                |                                                             |                                                                                                    |  |  |  |  |  |

**單**擊SMS中的連結,Duo應用將連結到**Device Info**部分中的用戶帳戶,如下圖所示:

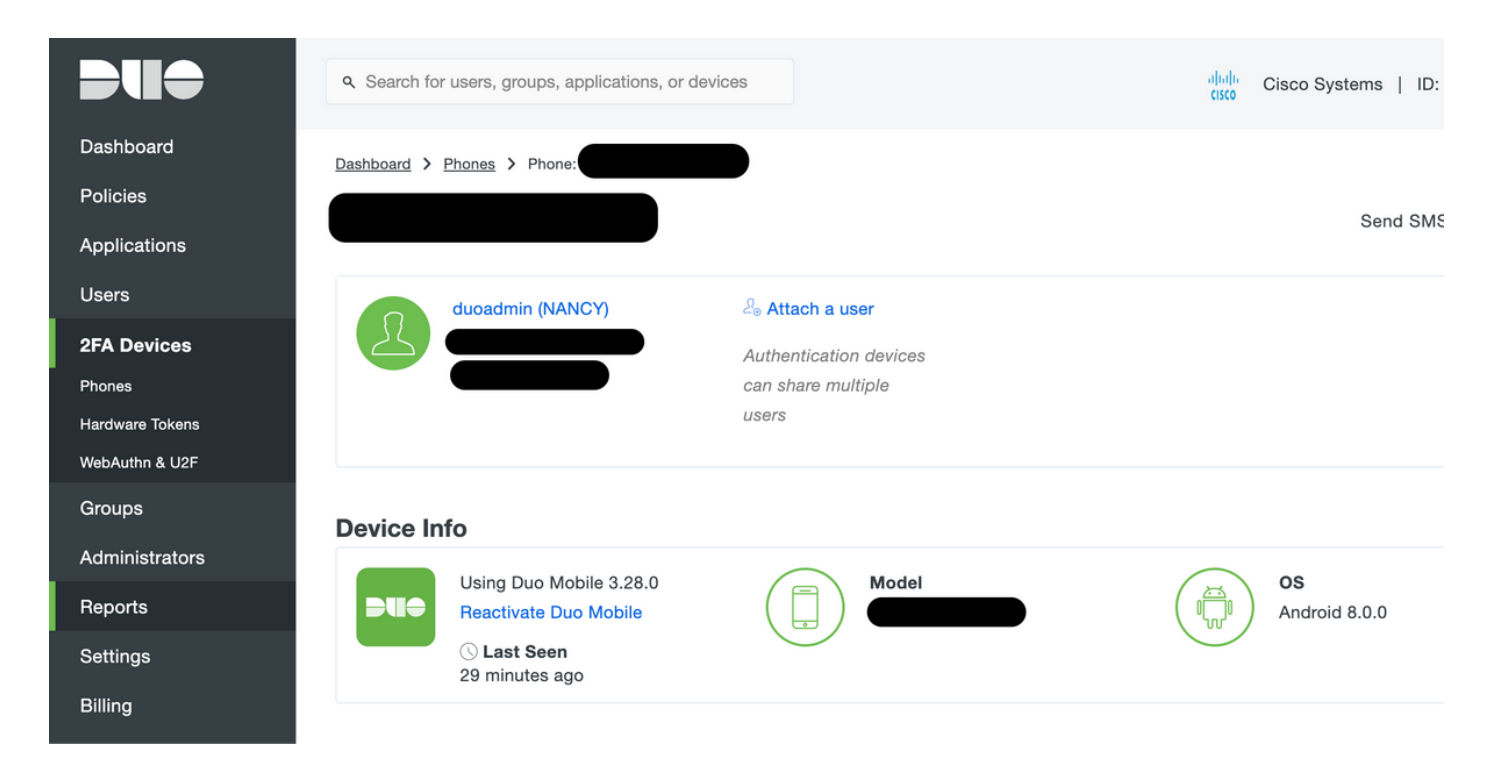

#### ISE 組態

步驟1.將ISE與Duo Auth Proxy整合。

導航到Administration > Identity Management > External Identity Sources > RADIUS Token,點選 Add以新增新的RADIUS令牌伺服器。在「general」頁籤中定義伺服器名稱,在「connection」頁 籤中定義IP地址和共用金鑰,如下圖所示:

60

| Identity Services Engine        | Home  Context Visibility  Operations  Policy  Administration  Work Centers                                                                                                    |
|---------------------------------|----------------------------------------------------------------------------------------------------|
| ► System                        | Network Resources     Device Portal Management     pxGrid Service     Feed Service     Threat Centric NAC                                                                                                    |
| Identities Groups External Iden | tity Sources Identity Source Sequences                                                                                                    |
|                                 |                                                                                                    |
| External Identity Sources       | RADIUS Token List > DUO         RADIUS Token Identity Sources         General       Connection         Authentication       Authorization         Safeword Server       Safeword Server         Enable Secondary Server       Always Access Primary Server First         Failback to Primary Server after       5         Minutes (0-99) |
| RSA SecurID                     |                                                                                                    |
|                                 | * Shared Secret Show Shared Secret Show                                                                                                    |
|                                 | * Server Timeout 50 Seconds () Seconds () Seconds ()                                                                                                    |
|                                 | * Connection Attempts 3 () Connection Attempts 3 ()                                                                                                    |
|                                 | Save Reset                                                                                                    |

**步驟2.導**覽至Administration > System > Admin Access > Authentication > Authentication Method **並Select** previously configured RADIUS token server as the Identity Source,如下圖所示:

| dentity Services Engine                                   | Home   Context Visibility  Operations  Policy  Administration  Work Centers                               |
|-----------------------------------------------------------|----------------------------------------------------------------------------------------------------|
| System Identity Management                                | Network Resources     Device Portal Management     pxGrid Service     Feed Service     Threat Centric NAC |
| Deployment Licensing + Certificate                        | es → Logging → Maintenance Upgrade → Backup & Restore → Admin Access → Settings                           |
| Authentication                                            | Authentication Method Password Policy Account Disable Policy Lock/Suspend Settings                        |
| Authorization                                             | Authentication Type                                                                                       |
| <ul> <li>✓ Administrators</li> <li>Admin Users</li> </ul> | Password Based     * Identity Source RADIUS:DUO                                                           |
| Admin Groups  Settings                                    | Client Certificate Based                                                                                  |
|                                                           | Save Reset                                                                                                |
|                                                           |                                                                                                    |

# **步驟3.**導覽至Administration > System > Admin Access > Administrators > Admin Users,然後將 admin使用者建立為External,並提供超級管理員許可權,如下圖所示:

| den den                      | tity Services I | Engine                          | Home • C     | Context Visibility              | <ul> <li>Operations</li> </ul> | ▶ Policy     | <ul> <li>Administration</li> </ul> | ▶ Work Centers          |
|------------------------------|-----------------|---------------------------------|--------------|---------------------------------|--------------------------------|--------------|------------------------------------|-------------------------|
| ▼System                      | Identity Ma     | nagement                        | Network Reso | urces I Device                  | Portal Managem                 | ent pxGrid S | ervices                            | vice Fhreat Centric NAC |
| Deploymen                    | t Licensing     | <ul> <li>Certificate</li> </ul> | es 🕨 Logging | <ul> <li>Maintenance</li> </ul> | Upgrade 🕨                      | Backup & Res | tore - Admin Acces                 | s • Settings            |
| Authenticatio                | n               | G                               | Administrato | rs List > New Adm               | inistrator                     |              |                                    |                         |
| Authorizat                   | ion             |                                 | ▼ Admin      | User                            |                                |              |                                    |                         |
| • Authorizat                 | IOII            |                                 | * Name       | duoadmin                        |                                |              |                                    |                         |
| → Administra                 | ators           |                                 | Status       | Enabled •                       | ]                              |              |                                    |                         |
| Admin Us                     | ers             |                                 | Email        |                                 |                                | Include      | system alarms in ema               | ils                     |
| Admin Gro                    | oups            |                                 | External     | <b>v</b> (i)                    |                                |              |                                    |                         |
| <ul> <li>Settings</li> </ul> |                 |                                 | Read On      | ly 🗆                            |                                |              |                                    |                         |
|                              |                 |                                 | Inactive a   | ccount never disat              | oled 🗸                         |              |                                    |                         |
|                              |                 |                                 | ▼ User       | Information                     |                                |              |                                    |                         |
|                              |                 |                                 | First Na     | me                              |                                |              |                                    |                         |
|                              |                 |                                 | Last Na      | me                              |                                |              |                                    |                         |
|                              |                 |                                 | Accou        | unt Options                     |                                |              |                                    |                         |
|                              |                 |                                 | ▼ Admi       | n Groups                        |                                |              |                                    |                         |
|                              |                 |                                 | *            | Super Admin                     |                                | ⊘ +          |                                    |                         |
|                              |                 |                                 | Submit       | Cancel                          |                                |              |                                    |                         |

## 驗證

使用本節內容,確認您的組態是否正常運作。

開啟ISE GUI,選擇RADIUS Token Server作為身份源並以管理員使用者登入。

## uluilu cisco

# Identity Services Engine

| Username        | duoadmin |   |
|-----------------|----------|---|
| Password        | •••••    |   |
| Identity Source | DUO      | • |
|                 | Login 😜  |   |

## 疑難排解

本節提供的資訊可用於對組態進行疑難排解。

要排除與Cloud或Active Directory的Duo Proxy連線相關的問題,請在authproxy.cfg主部分下新增「 debug=true」,以啟用Duo Auth Proxy上的調試。

日誌位於以下位置:

C:\Program檔案(x86)\Duo Security Authentication Proxy\log

在記事本或寫字板等文本編輯器中開啟authproxy++log檔案。

記錄Duo Auth Proxy從ISE接收請求並將其傳送到Duo Cloud。

2019-08-19T04:59:27-0700 [DuoForwardServer (UDP)] Sending request from 10.127.196.189 to radius\_server\_auto 2019-08-19T04:59:27-0700 [DuoForwardServer (UDP)] Received new request id 2 from ('10.127.196.189', 62001) 2019-08-19T04:59:27-0700 [DuoForwardServer (UDP)] (('10.127.196.189', 62001), duoadmin, 2): login attempt for username u'duoadmin' 2019-08-19T04:59:27-0700 [DuoForwardServer (UDP)] Sending AD authentication request for 'duoadmin' to '10.127.196.230' 2019-08-19T04:59:27-0700 [duoauthproxy.modules.ad\_client.\_ADAuthClientFactory#info] Starting factory

#### 無法訪問Duo Cloud的Duo Auth Proxy的日誌片段。

```
2019-08-19T04:59:27-0700 [duoauthproxy.modules.ad_client._ADAuthClientFactory#info] Stopping
factory
2019-08-19T04:59:37-0700 [-] Duo preauth call failed
Traceback (most recent call last):
File "twisted\internet\defer.pyc", line 654, in _runCallbacks
File "twisted\internet\defer.pyc", line 1475, in gotResult
File "twisted\internet\defer.pyc", line 1416, in _inlineCallbacks
File "twisted\python\failure.pyc", line 512, in throwExceptionIntoGenerator
File "duoauthproxy\lib\radius\duo_server.pyc", line 111, in preauth
File "twisted\internet\defer.pyc", line 1416, in _inlineCallbacks
File "twisted\python\failure.pyc", line 512, in throwExceptionIntoGenerator
File "duoauthproxy\lib\duo_async.pyc", line 246, in preauth
File "twisted\internet\defer.pyc", line 1416, in _inlineCallbacks
File "twisted\python\failure.pyc", line 512, in throwExceptionIntoGenerator
File "duoauthproxy\lib\duo_async.pyc", line 202, in call
File "twisted\internet\defer.pyc", line 654, in _runCallbacks
File "duoauthproxy\lib\duo_async.pyc", line 186, in err_func
ducauthproxy.lib.duo_async.DuoAPIFailOpenError: API Request Failed: DNSLookupError('api-
xxxxxxx.duosecurity.com',)
```

2019-08-19T04:59:37-0700 [-] (('10.127.196.189', 62001), duoadmin, 3): Failmode Secure - Denied Duo login on preauth failure 2019-08-19T04:59:37-0700 [-] (('10.127.196.189', 62001), duoadmin, 3): Returning response code 3: AccessReject

2019-08-19T04:59:37-0700 [-] (('10.127.196.189', 62001), duoadmin, 3): Sending response

## 相關資訊

- 使用DUO的RA VPN身份驗證
- 技術支援與文件 Cisco Systems